# Statistiques BCDI pour le bilan de fin d'année

### Conseils :

Attention : bien remplir les champs Support, Cote, Types nature, Nature...

- Garder les mêmes statistiques d'une année sur l'autre
- Imprimer les résultats des recherches pour archives quand il s'agit de feuilles de calcul
- Voir pour transformer les statistiques en graphique pour rendre les résultats plus visuels

#### Astuce : copier et coller les équations en gras dans la table concernée

# 1. FONDS DOCUMENTAIRE

#### • SITUATION DU FONDS

| Recherche                                         | Table       | Equation                                                                                                 | Résultats |
|---------------------------------------------------|-------------|----------------------------------------------------------------------------------------------------|-----------|
| Nb d'exemplaires total (en comptant mis au pilon) | Exemplaires | tout                                                                                                    |           |
| Nb d'exemplaires mis au pilon                     | Exemplaires | Statut = ~Mis au pilon~                                                                                  |           |
| Nombre total d'exemplaires disponibles            | Exemplaires | tout sauf Statut = ~Mis au pilon~ ou Statut = ~Perdu~<br>= revient à cliquer sur Fonds documentaire      |           |
| Nombre de titres différents                       | Notices     | Notices générales / tout                                                                                 |           |
| Nombre de livres                                  | Exemplaires | Support = ~Livre~ sauf (Statut = ~Perdu~ ou Statut = ~Mis<br>au pilon~)                                  |           |
| Nombre de périodiques                             | Exemplaires | Support = ~Périodique~ sauf (Statut = ~Perdu~ ou Statut = ~Mis au pilon~)                                |           |
| Nombre de vidéos                                  | Exemplaires | Support = ~DVD-vidéo~ ou Support = ~Vidéocassette~ sauf<br>(Statut = ~Perdu~ ou Statut = ~Mis au pilon~) |           |

#### ACQUISITIONS DE L'ANNEE

| Nombre total par support | Indicateurs<br>d'activité / Fonds | « Répartition par supports » : entrer 31/08/2013 voir TOTAL<br>Imprimer                                                                                                    |  |
|--------------------------|-----------------------------------|----------------------------------------------------------------------------------------------------|--|
| Par support              | «                                 | « « : voir détails                                                                                                    |  |
| Nombre par cotes         | Indicateurs<br>d'activité / Fonds | « Répartition par supports et cotes » voir ligne TOTAL Imprimer                                                                                                    |  |
| Par natures              | Indicateurs<br>d'activité / Fonds | « Répartition par supports et cotes », changer bouton Champ colonne puis bouton Analyse, cliquer sur Natures enregistrer <u>Imprimer</u>                                                             |  |
| Par crédits              | Exemplaires                       | Date saisie E. > 31/08/2013 sauf Support = ~Périodique~ et<br>DivExe = ~Documentation~<br>Philosophie<br>Histoire-géographie<br>SES<br>Lettres<br>Langues<br>Maison des Lycéens-<br>Spécimen<br>Don- |  |

#### • DESHERBAGE / MISE AU PILON

Dans « Indicateurs d'activité » / Désherbage, <u>Imprimer</u> Statistiques par année : par cotes ou par support Attention les résultats correspond à des années civiles et ne correspondent pas toujours à la réalité...

> Passer plutôt en Recherche/Exemplaires

Sortie du fonds > 31/08/2013 et support = livre

```
et cote = 1-.....
```

## 2. ACTIVITES DES PUBLICS

#### EMPRUNTEURS

Vérifier que les champs classe et statut sont bien remplis

| Elèves<br>Elèves emprunteurs                                             | Emprunteur | Statut = Elève<br>Statut M. = ~Elève~ et Bouton Prêts Sorti le > 31/08/2013                                                                        |  |
|--------------------------------------------------------------------------|------------|----------------------------------------------------------------------------------------------------|--|
| Enseignants<br>( <b>les nettoyer d'abord)</b><br>Enseignants emprunteurs | Emprunteur | Statut M. = ~Enseignant-~<br>Statut M. = ~Enseignant-~ et Bouton Prêts Sorti le > 31/08/2013                                                       |  |
| Autres<br>(les nettoyer d'abord)<br>Autres emprunteurs                   | Emprunteur | Classe = ~Autre~ sauf Statut M. = ~Enseignant-~<br>Classe = ~Autre~ sauf Statut M. = ~Enseignant-~ et <i>Bouton Prêts</i><br>Sorti le > 31/08/2013 |  |

Elèves par niveaux

| Elèves de 2de       Emprunteur         Elèves de 2de emprunteurs       Classe = ~2de-~         Classe = ~2de-~ et Bouton Prêts       Sorti le > 31/08/2013 |  |
|----------------------------------------------------------------------------------------------------|--|
|----------------------------------------------------------------------------------------------------|--|

> Indicateurs d'activité : Activités des publics : Bouton Emprunteurs : « Taux d'emprunteurs élèves par niveau »

> Indicateurs d'activité : Activités des publics : Bouton Emprunteurs : « Taux d'emprunteurs élèves par classe »

| PRETS              |                                                                               |                                                                                                    |  |
|--------------------|-------------------------------------------------------------------------------|----------------------------------------------------------------------------------------------------|--|
| Nb Total des prêts | Prêts                                                                         | Sorti le > 31/08/2013                                                                                                    |  |
| Prêts Elèves       | Prêts                                                                         | Sorti le > 31/08/2013 et Statut M. = ~Elève~                                                                                                    |  |
| Prêts Enseignants  | Prêts                                                                         | Sorti le > 31/08/2013 et Statut M. = ~Enseignant-~                                                                                                    |  |
| Prêts Autres       | Prêts                                                                         | Sorti le > 31/08/2013 et Classe = ~Autre~ sauf Statut M. =<br>~Enseignant-~                                                                                                    |  |
| Prêts par niveau   | Prêts                                                                         | Sorti le > 31/08/2013 et Classe = ~2de -~ etc                                                                                                    |  |
| Prêts par support  | « Indicateurs<br>d'activité » / « Activité<br>des publics » / Bouton<br>Prêts | <ul> <li>« Répartition des prêts» : Répartir par aucun et par Support, entrer<br/>31/08/2013 <u>Imprimer</u></li> <li><u>+ Sélection et croisement d'autres critères</u> : statut, classe / cote,<br/>mois, nature, type nature, support</li> </ul> |  |

#### DOCUMENTS EMPRUNTES

> Indicateurs d'activité : Activités des publics : Bouton Documents empruntés : « Documents les plus empruntés »

> Indicateurs d'activité : Activités des publics : Bouton Documents empruntés : « Documents non empruntés (Fictions) »

> Indicateurs d'activité : Activités des publics : Bouton Documents empruntés : « Documents non empruntés (Documentaires) »

> Indicateurs d'activité : Activités des publics : Bouton Prêts : « Répartition des prêts par collection de périodiques »

Documents pour aller plus loin :

① De nouveaux indicateurs d'activités BCDI 2012 http://doc-partage.crdp-poitiers.cndp.fr/majbcdi2012/BCDI\_Indicateurs\_2012.pdf

© Quelles statistiques pour le rapport d'activité ? CRDP Bordeaux, 2010 http://crdp.acbordeaux.fr/cddp33/Documentalistes/StatsRapportActiviteAvecEquations100526.pdf

③ Statistiques sur la gestion du fonds, Espace Doc Web Lyon, 2013 http://www2.ac-lyon.fr/enseigne/documentation/IMG/pdf/indicateurgestion\_dufonds.pdf

Statistiques sur la gestion du prêt, Espace Doc Web Lyon, 2013
 <a href="http://www2.ac-lyon.fr/enseigne/documentation/IMG/pdf/indicateurpret.pdf">http://www2.ac-lyon.fr/enseigne/documentation/IMG/pdf/indicateurpret.pdf</a>